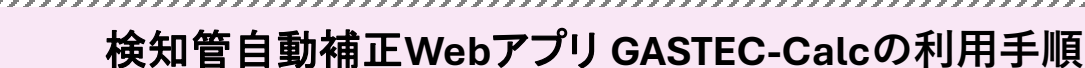

丸官日動補止WebアノリGASIEC-Calcの利用于順

サインイン/新規登録

メールアドレスとパスワードを登録することで、測定結果の保存や測定履歴の閲覧が可能になります。

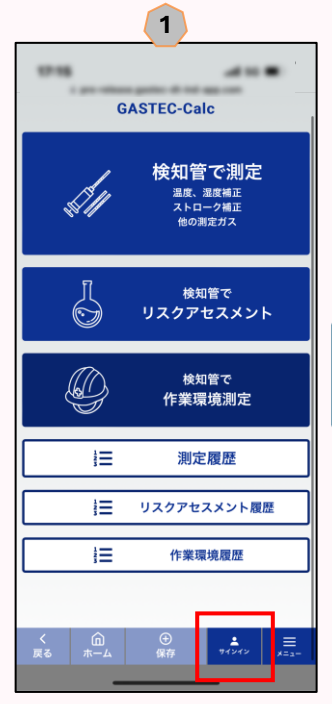

G

GASTE

......

右下の「サインイン」を 選択します。

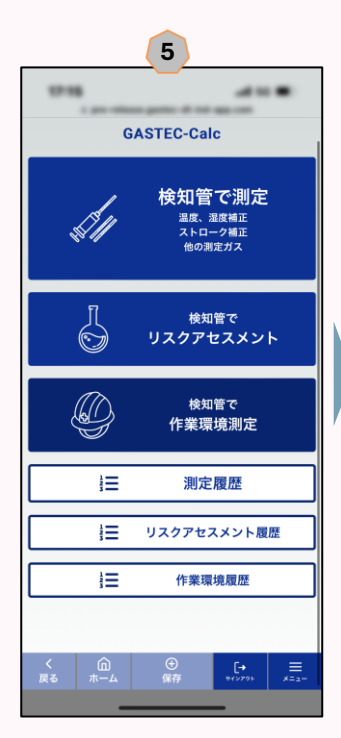

登録が完了し、全ての機 能が使用可能になります。

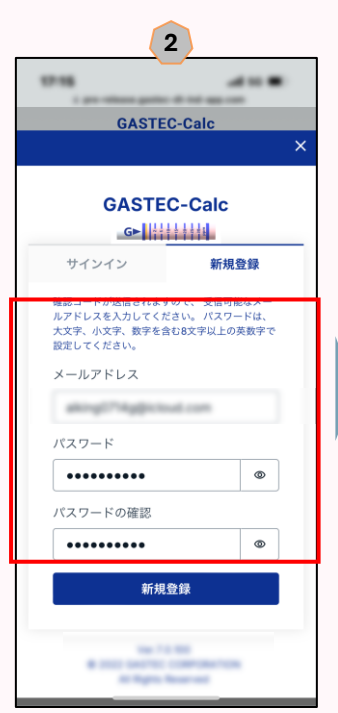

「新規登録」タブを選択 します。メールアドレス とパスワードを入力して ください。

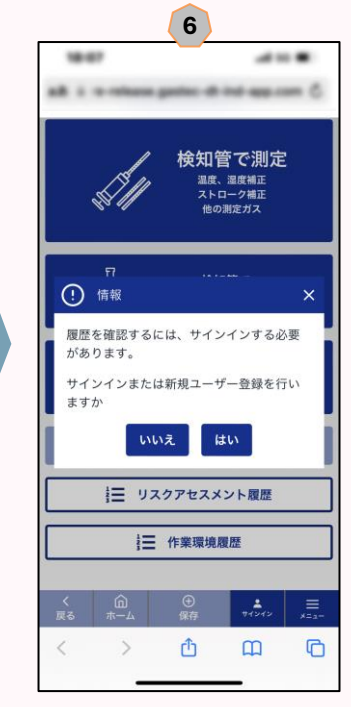

サインインなしでは履歴 機能が使用できません。

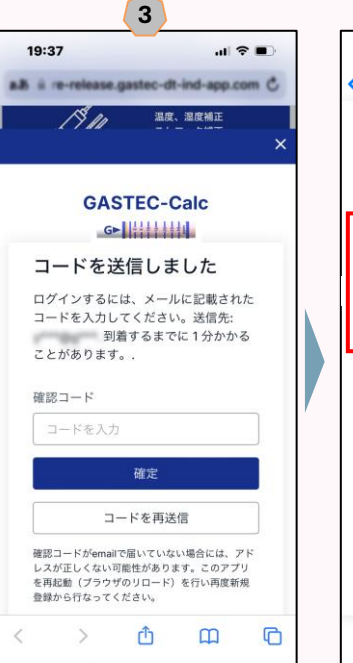

GASTEC Soft supportか ら登録したメールアドレ スにコードが送信されま す。

|                  |                          | -                    |       |
|------------------|--------------------------|----------------------|-------|
| 17:08            |                          | .11                  | 4G 🔳  |
| < 0              |                          | /                    | <     |
| GS GA            | STEC Soft sup            | oport                | 17:07 |
| GASTE<br>Verific | iC Calc 検知<br>ation Code | 管アプリ<br><del> </del> |       |
| ガステッ?<br>確認コー    | ▶検知管アプリ(<br>ドをお知らせしま     | GASTEC Calc<br>す。    |       |
| 771386           |                          |                      |       |
| こちらのこ            | コードをご入力く                 | ださい。                 |       |
|                  |                          |                      |       |
| GASTEC           | CORPORATION              | N                    |       |
| GASTEC           | CORPORATION              | N                    |       |
| GASTEC           | CORPORATION              | 4                    |       |
| GASTEC           | CORPORATION              | N                    |       |
| GASTEC           | CORPORATION              | N                    |       |
| GASTEC           | CORPORATIO               | N                    |       |
| GASTEC           | CORPORATIO               | N                    |       |
| GASTEC           | CORPORATION              | N                    |       |
| GASTEC           | CORPORATION              | N                    |       |
| GASTEC           |                          | N (Second            | R     |

メール〜又に確認コート が記載されています。 ③の画面に戻って,コー ドを入力して、「確定」 をタッチします。

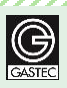

検知管自動補正Webアプリ GASTEC-Calcの利用手順

ガステック検知管の吸引回数補正・環境補正

検知管の吸引回数補正や温度・湿度・大気圧補正を自動計算して補正値を簡単に得ることができます。

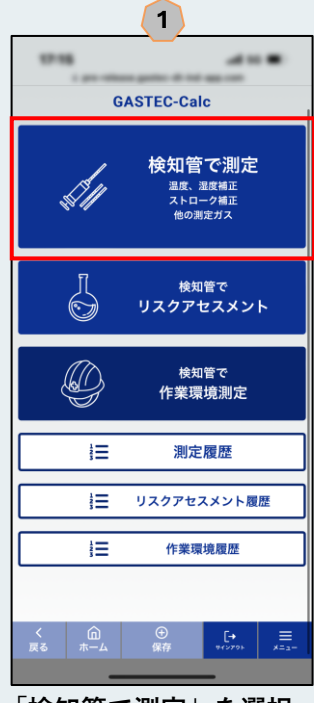

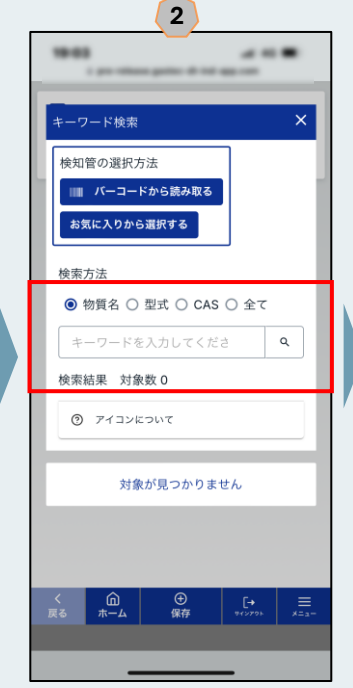

「検知管で測定」を選択 します。

キーワード検索画面が開 くので,該当する検索方 法を選び検知管を選択し てください。バーコード を読み取って簡単表示さ せることもできます。

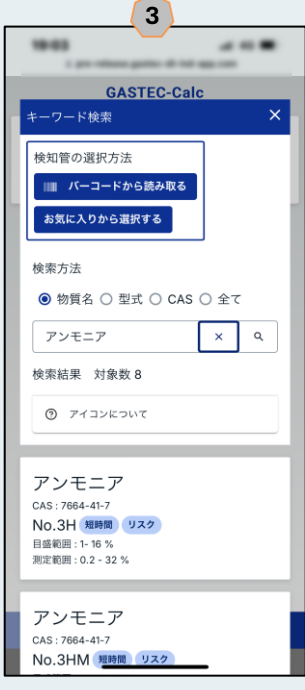

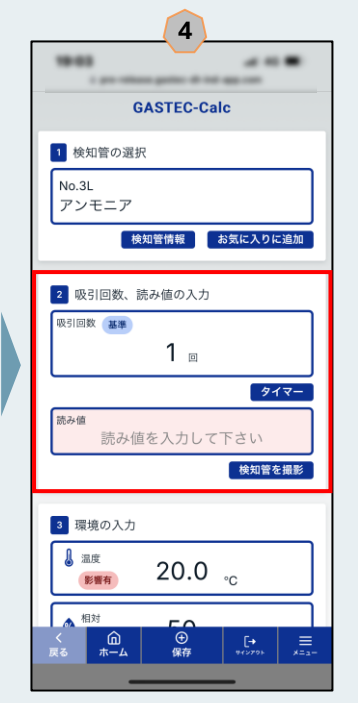

検索結果が表示されるの で,該当する型式を選択 してください。

吸引回数を選択して,読 み値を入力してください。

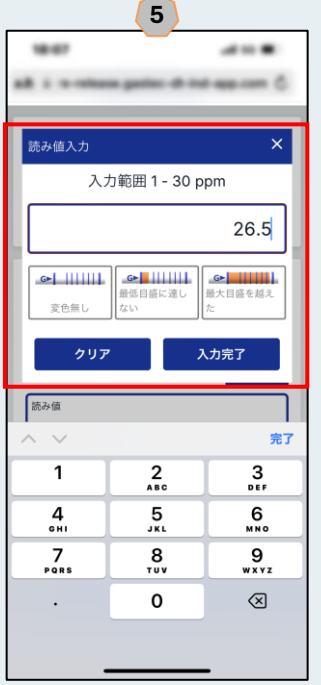

入力範囲内の読み値を入 力して,入力完了をタッ チします。

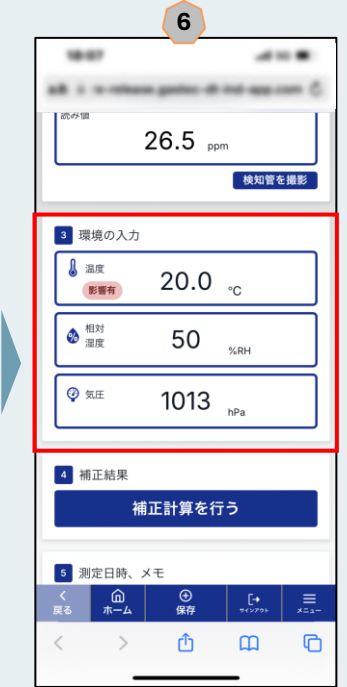

温度・湿度・大気圧を入 カし,「補正計算を行 う」をタッチします。

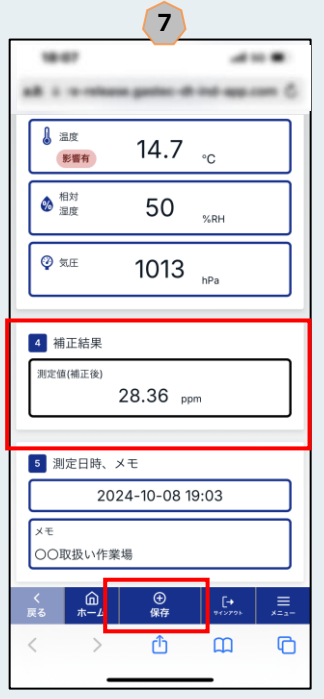

補正後の測定値が表示さ れます。メモを追加でき 測定日時と合わせて保存 できます。

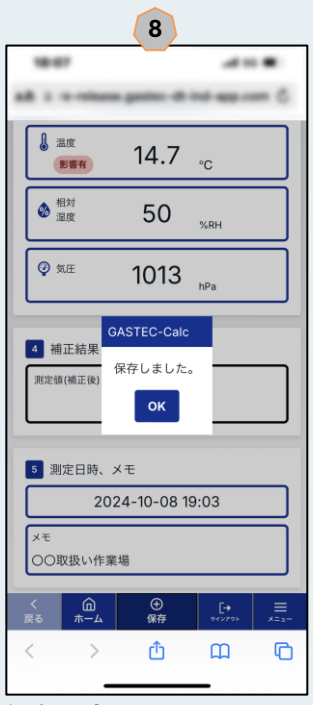

保存が完了すると上記が 表示されます。

CASIEC

# 検知管自動補正Webアプリ GASTEC-Calcの利用手順

### ガステック検知管を用いたリスクアセスメント

職場の安全サイトに掲載されている「検知管を用いた化学物質のリスクアセスメントガイドブック」に準じてい ます。検知管で測定可能な物質の検索機能があるだけでなく,測定値を入力するだけで判定結果が表示されリス クの見積もりを行うことができます。

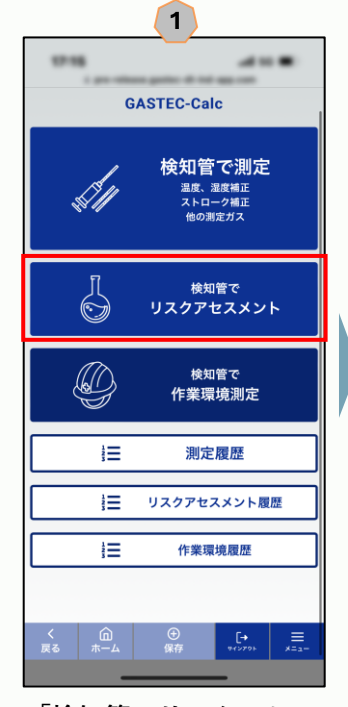

「検知管でリスクアセス メント」を選択します。

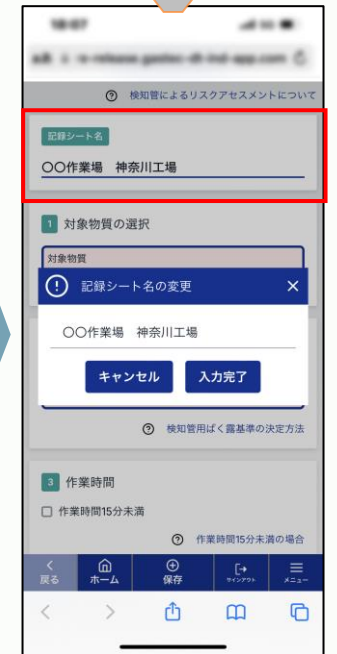

2

記録シート名を変更する 場合は,タッチして入力 してください。

6

物質名 〇 型式 〇 CAS 〇 全て

N,N-ジメチルアセトアミド ×

N,N-ジメチルアセトアミド

N,N-ジメチルアセト

Û

検知管型式の検索画面が

表示されるので、測定に

使用する型式を選びます。

Ш

C

検索方法

検索結果 対象数 2

CAS : 127-19-5

CAS: 127-19-5

測定範囲:3-57.5 ppm

⑦ アイコンについて

No.184 短時間 リスク

アミド

No.183TP 連続吸引 リスク

目盛範囲 : 5- 60 ppm 測定範囲 : 1.5 - 240 ppm .....

۹

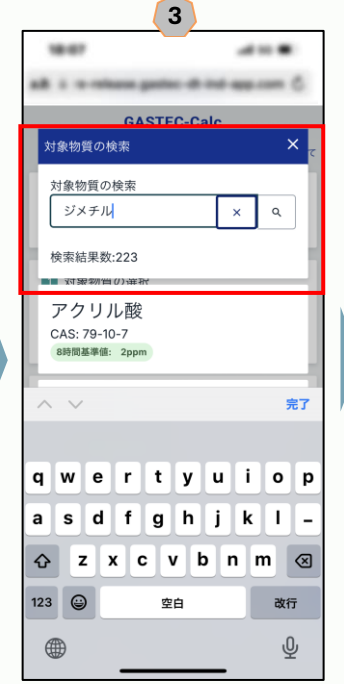

対象物質入力し検索して ください。検索結果に表 示された物質をタッチし て選択します。

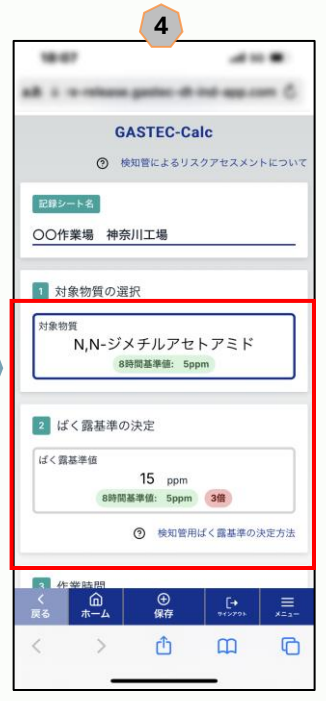

検知管用ばく露基準値が 表示されます。未設定の 物質は手動で入力してく ださい。

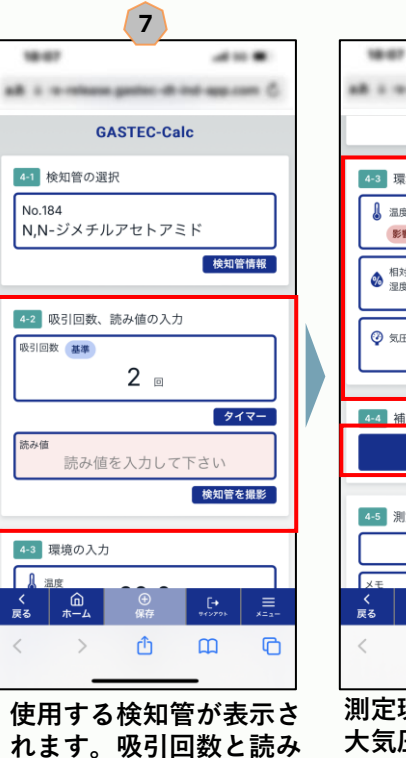

値を入力してください。

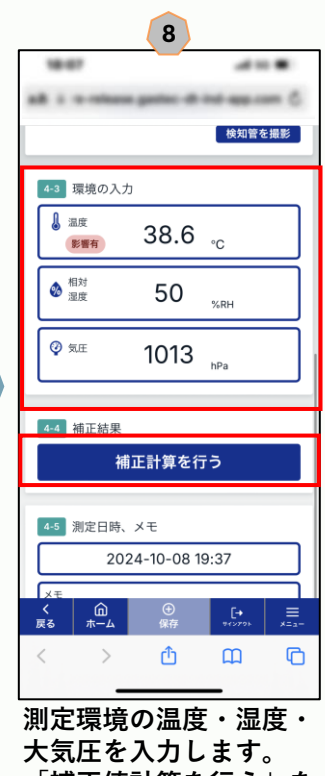

大気圧を入力します。 「補正値計算を行う」を タッチします。

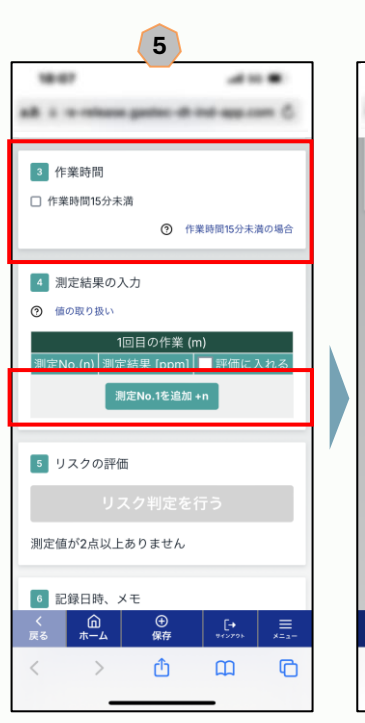

作業時間が15分未満の場 合はチェックをいれます。 「測定No.1を追加」を タッチします。

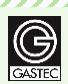

-----

# 検知管自動補正Webアプリ GASTEC-Calcの利用手順

#### ガステック検知管を用いたリスクアセスメント

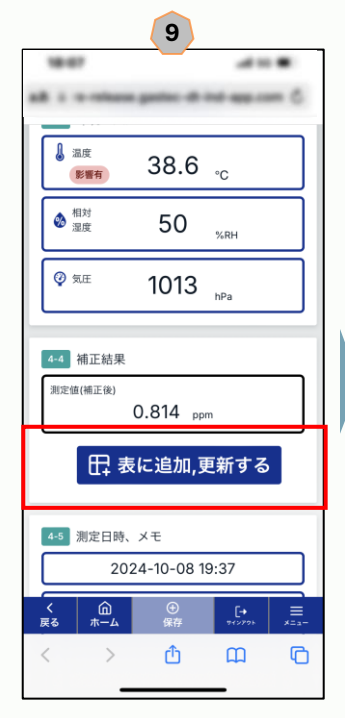

補正後の測定値が表示さ れます。「測定値を表に 追加」をタッチしてくだ さい。

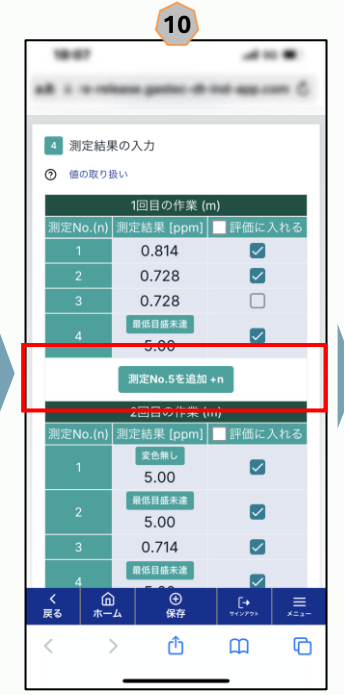

操作5~9を繰り返して測 定値(n)を追加します。不 要な測定点はチェック ボックスのチェックを外 します。繰り返し測定の 場合は,作業(m)を追加 します。

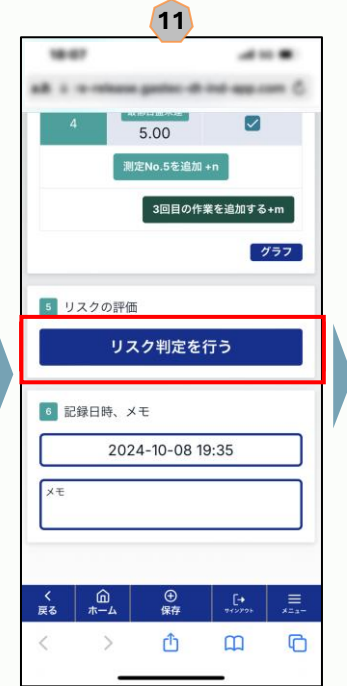

全ての測定値を入力し

タッチします。

「リスク判定を行う」を

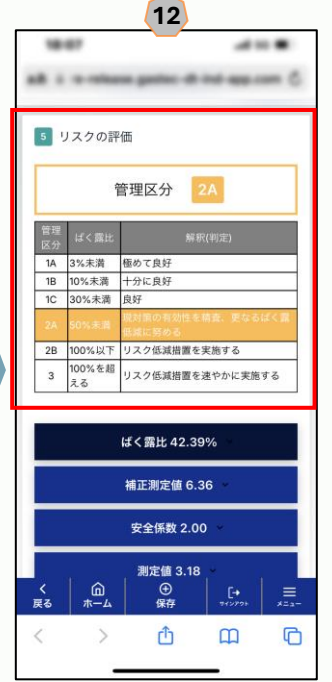

管理区分が表示されます。

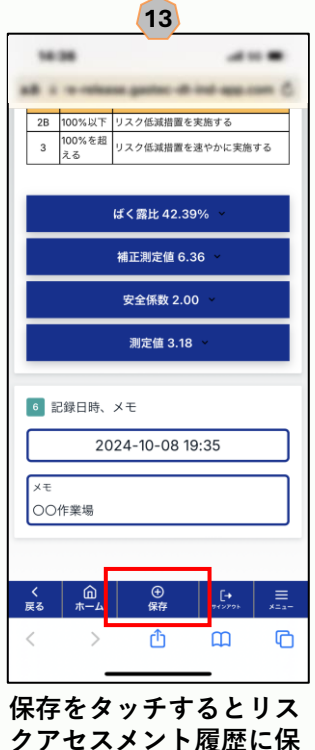

14 ..... **GASTEC-Calc** 検知管で測定 温度、湿度補正 ストローク補正 他の測定ガス 検知管で リスクアセスメント <sub>検知管で</sub> 作業環境測定 Û IΞ 測定履歴 lΞ リスクアセスメント履歴 IΞ 作業環境履歴

「リスクアセスメント履 歴」を選択します。

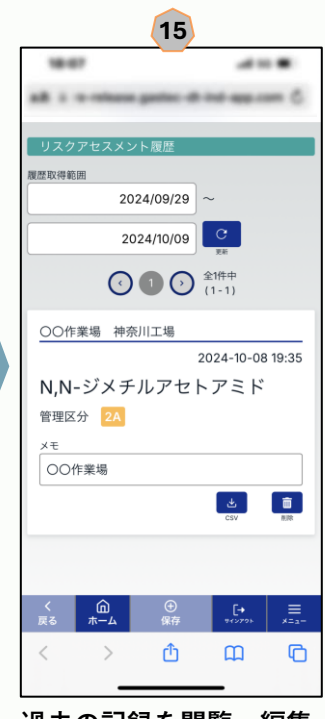

過去の記録を閲覧・編集 することができます。

# 0

- 履歴機能はユーザ登録すると
  利用可能になります。
- リスクアセスメント履歴は100 件まで表示できます。
- 過去の測定記録は履歴取得範
  囲の日付を変更することで表
  示可能になります。
- リスク判定を行い管理区分を 求めた測定記録についてはcsv ファイルとしてダウンロード が可能です。
- 測定記録を削除すると, ゴミ 箱に一時保管されます。完全 に削除したい場合はメニュー のゴミ箱から削除してくださ い。

存されます。

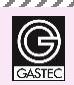

## 検知管自動補正Webアプリ GASTEC-Calcの利用手順

#### ガステック検知管を用いた作業環境測定

作業環境測定基準の第十条と第十三条の規定に定められた物質は検知管方式により濃度測定が可能です。検知 管の読み値を入力することで簡単に管理区分を算出することができます。

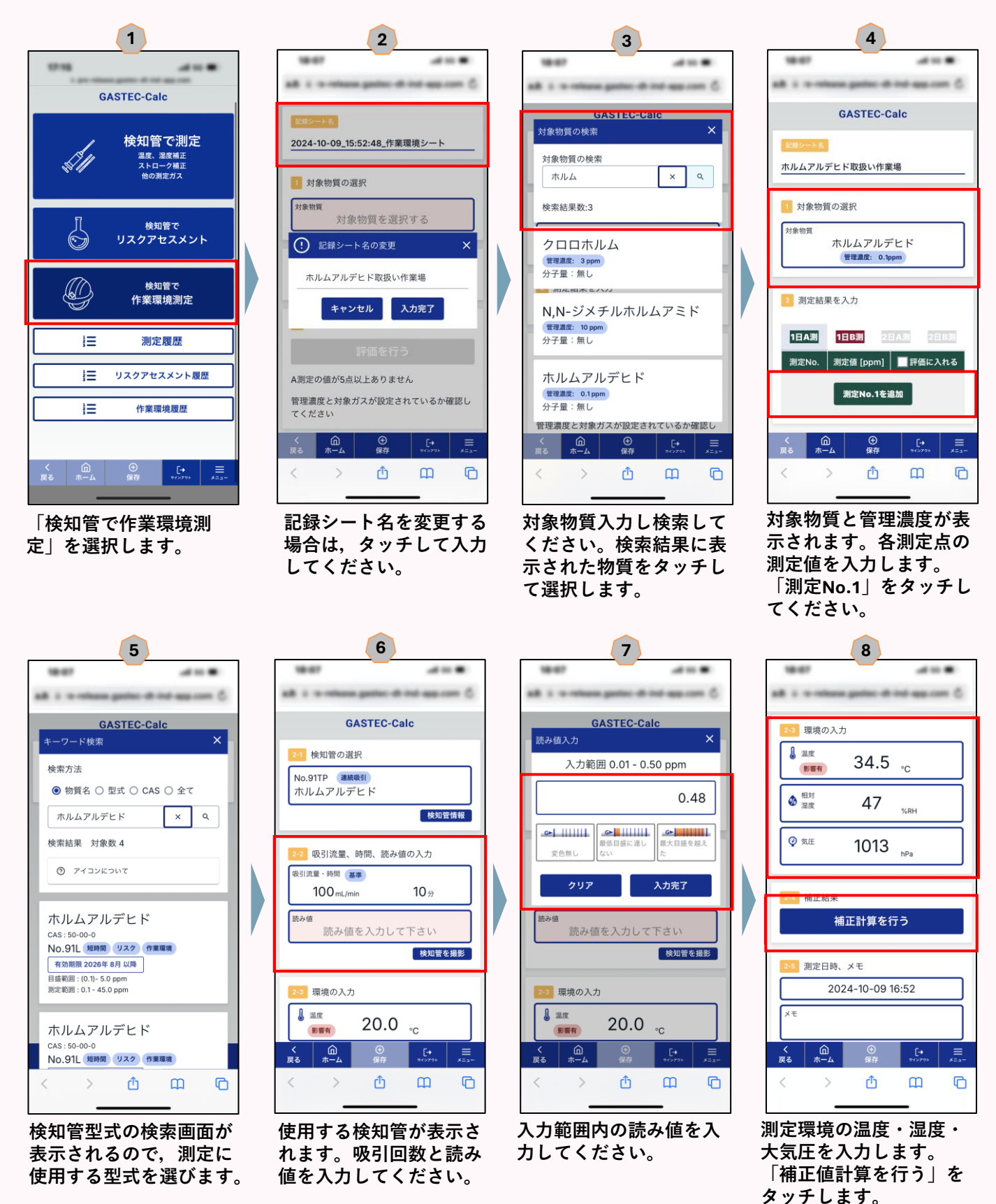

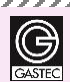

# 検知管自動補正Webアプリ GASTEC-Calcの利用手順

#### ガステック検知管を用いた作業環境測定

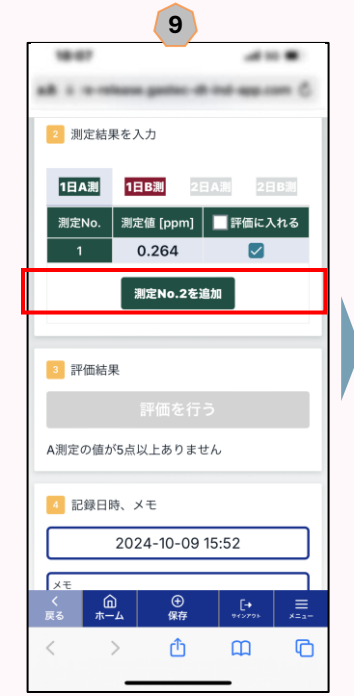

操作5~8を繰り返して測 定値を追加します。不要 な測定点はチェックボッ クスのチェックを外しま す。1日目のB測定値を入 力しない場合は、「判 を実施」を選んでくだ い。その場合、操作 面 12のような判定結果が表 示がされます。

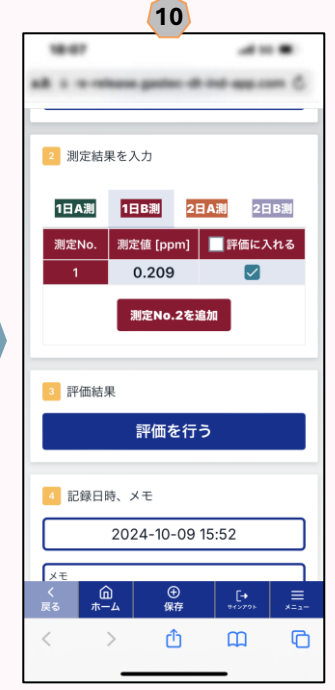

「1日B測」の「測定 No.1を追加」をタッチし て1日目のB測定値を入 力します。

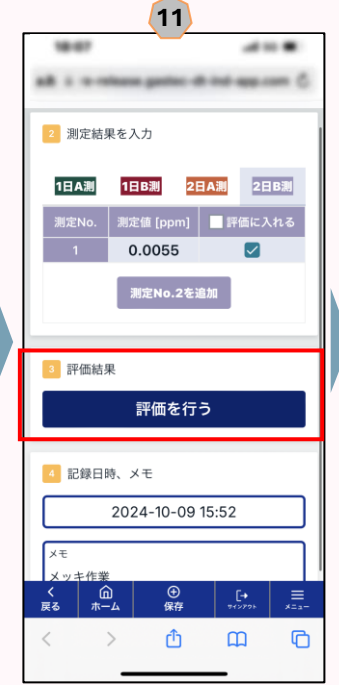

「2日A測」と「2日B測」 の測定値を順番に入力し ます。全ての測定値の入 力が完了したら、「判定 を実施」をタッチします。

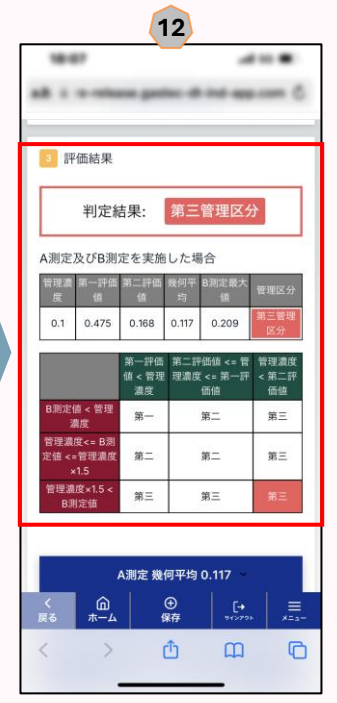

判定結果が表示されます。

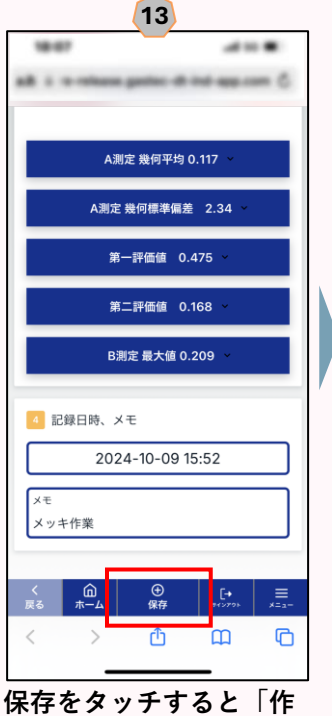

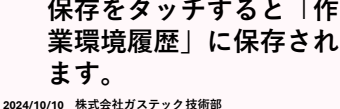

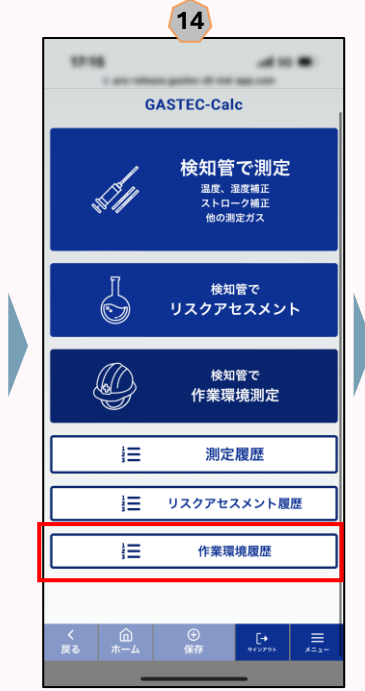

「作業環境履歴」を選択 します。

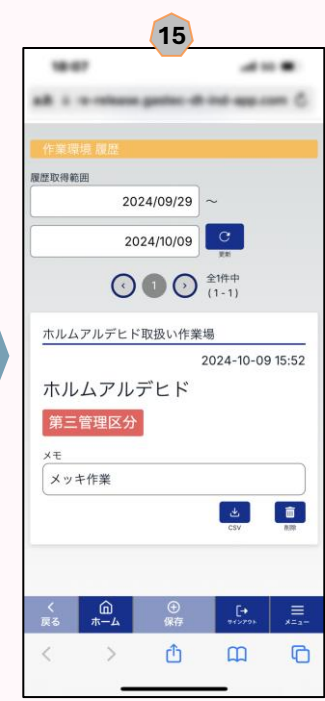

過去の記録を閲覧・編集 することができます。 Ð

- 履歴機能はユーザー登録する
  と利用可能になります。
- 作業環境履歴は100件まで表示 できます。
- 過去の測定記録は履歴取得範囲の日付を変更することで表示可能になります。
- 管理区分を求めた測定記録に ついてはcsvファイルとしてダ ウンロードが可能です。
- 測定記録を削除すると, ゴミ 箱に一時保管されます。完全 に削除したい場合はメニュー のゴミ箱から削除してくださ い。

G

# 検知管自動補正Webアプリ GASTEC-Calcの利用手順

撮影機能

検知管の変色状態の記録に便利な機能です。読取りサポートとして変色している境界部分を拡大して記録する こともできます。

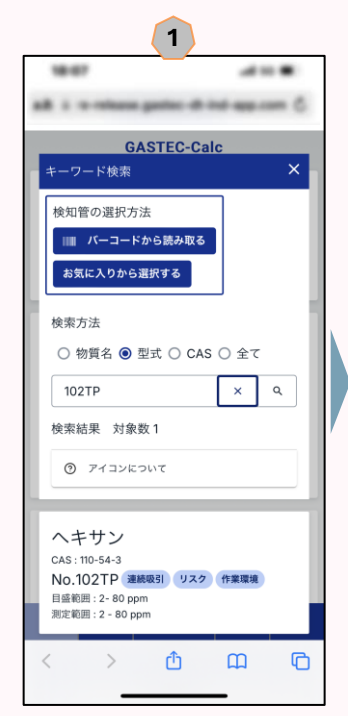

検知管の読み値を入力す る画面またはホーム画面 右上の「サインイン」を 選択してサインインしま す。

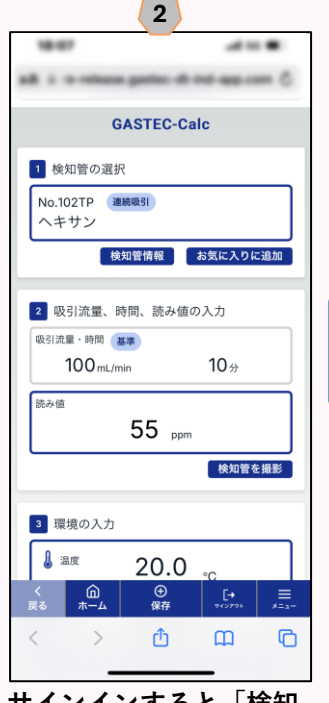

サインインすると「検知 管を撮影|ボタンが表示 されます。「検知管を撮 影|ボタンを選択します。

6

0

ок

m

G

.....

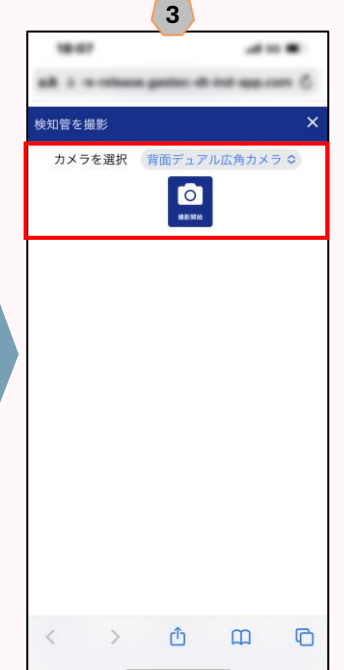

「カメラを選択」から撮 影に使用するカメラを選 択し、「撮影を開始」ボ タンをタッチします。

**GASTEC-Calc** 

55 ppm

0

Û

た状態で保存されます。

-

1 検知管の選択

No.102TP 連続吸引 ヘキサン

장引流量・時間 (基準)

3 環境の入力

â

100 mL/min

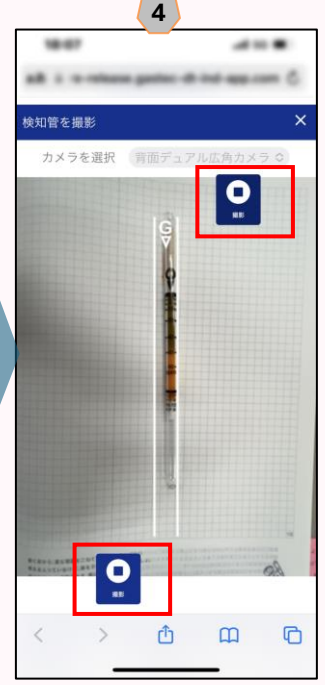

検知管をガイドに合わせ、 上下どちらかの「撮影| ボタンをタッチします。

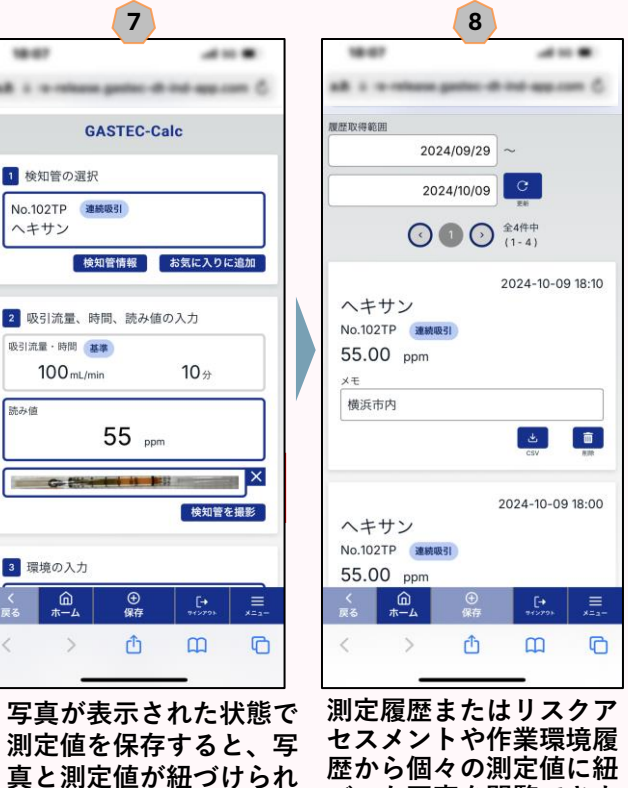

歴から個々の測定値に紐 づいた写真を閲覧できま す。

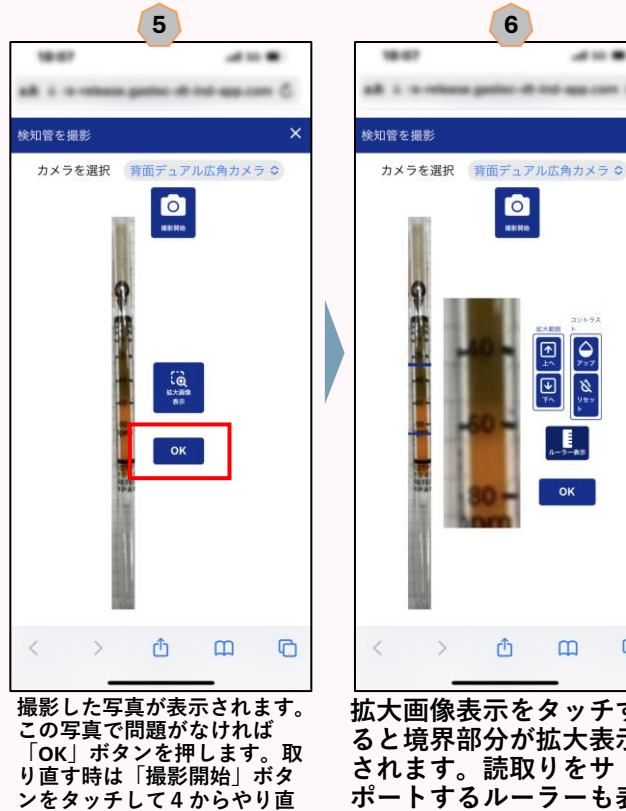

拡大画像表示をタッチす ると境界部分が拡大表示 されます。読取りをサ ポートするルーラーも表 示できます。

Û

2024/10/10 株式会社ガステック技術部

します。取り消す時は「×」

ボタンをタッチします。